## **CHECK THE SIZE OF YOUR PDF DOCUMENT**

**NOTE:** There are several methods for checking the size of a PDF document and this is just one of them. The instructions are intended only as a general description of the process. These instructions were prepared using Adobe Acrobat DC Pro. Your procedure may vary depending on which PDF creation software you are using.

- 1. Open your PDF document in Adobe Acrobat DC.
- 2. Choose File > Properties

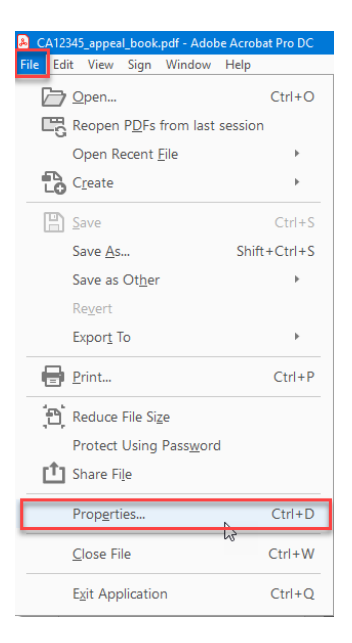

3. The Document Properties dialog box will open. File Size can be found on the Description tab in the Advanced section.

| Document Propertie | 6                                                | × |
|--------------------|--------------------------------------------------|---|
| Description Secu   | urity Fonts Initial View Custom Advanced         |   |
| Description        |                                                  |   |
| File               | CA12345_appeal_book.pdf                          |   |
| Title:             |                                                  |   |
| Author:            |                                                  |   |
| Subject:           |                                                  |   |
| Keywords:          |                                                  | - |
|                    |                                                  |   |
|                    |                                                  |   |
| Created:           | 9/19/2019 2:08:27 PM Additional Metadata         |   |
| Modified:          | 6/9/2020 12:38:49 PM                             |   |
| Application:       | Canon iR-ADV C7260 PDF                           |   |
| Advanced           |                                                  |   |
| PDF Produ          | cer: Adobe Acrobat 11.0.23 Paper Capture Plug-in |   |
| PDF Versi          | ion: 1.7 (Acrobat 8.x)                           |   |
| Locati             | ion:                                             |   |
| File S             | Size: 777.50 KB (796,164 Bytes)                  |   |
| Page S             | Size: 8.50 x 11.00 in Number of Pages: 1         |   |
| Tagged P           | PDF: No Fast Web View: No                        |   |
|                    |                                                  |   |
|                    |                                                  |   |
| Help               | OK Cance                                         | 1 |